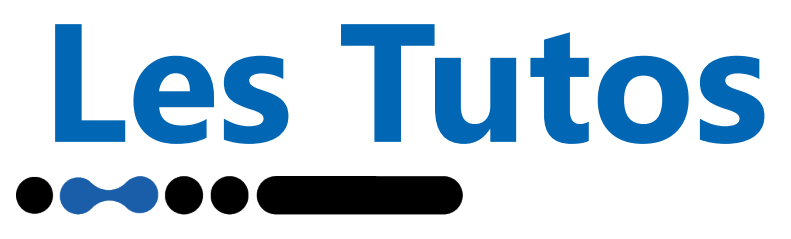

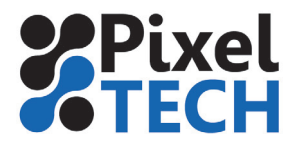

## Remplacement du kit de maintenance tête - EPSON SureColor SC-S

Les nouvelles SureColor SC-S Series sont dotées de 3 pièces essentielles composant le Maintenance Parts Kit. Il s'agit de l'essuyeur, du tampon de rinçage et des 2 filtres à air disposés sur le dessus de l'imprimante.

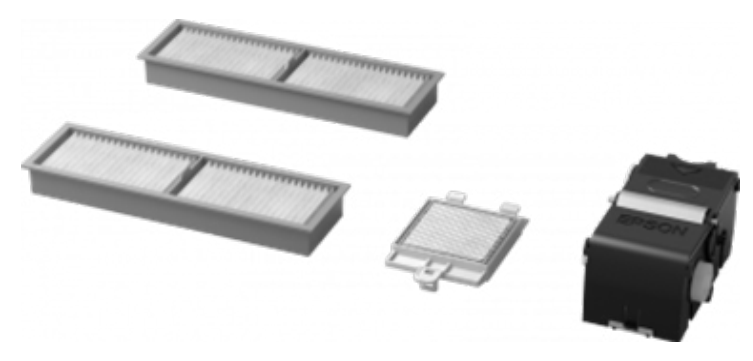

Un kit de rechange est fourni avec l'imprimante.

Une jauge vous indique sur le panneau de contrôle de l'imprimante la durée de vie restante de l'essuyeur. Néanmoins, lorsqu'un message « Des pièces sont presqu'en fin de vie » est affiché, il est nécessaire de remplacer le kit complet dès que possible.

Pour ce faire, dans le menu « Maintenance » de l'imprimante, sélectionnez « Rempl. pièces ». Une fois la tête d'impression à gauche de l'imprimante, ouvrez le capot de maintenance de droite.

Retirez l'essuyeur en le faisant légèrement basculer vers l'avant. Puis, insérez le nouvel essuyeur en vous assurant qu'il soit correctement positionné.

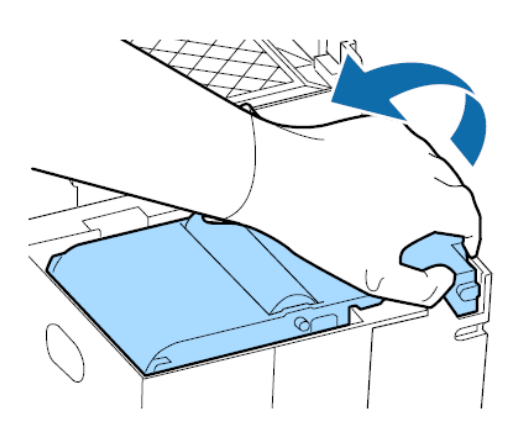

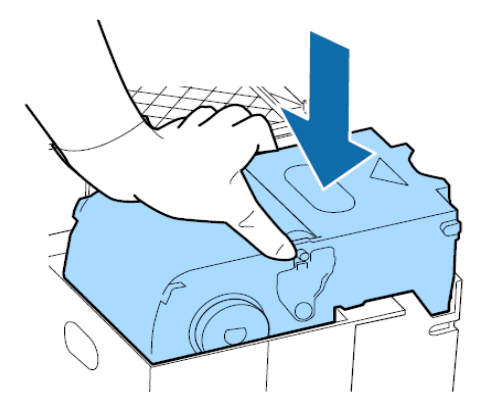

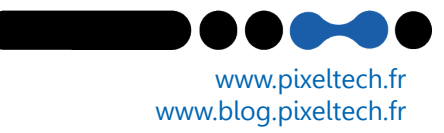

## Les Tutos

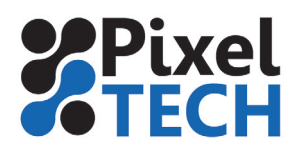

Soulevez la languette du tampon de rinçage et retirez-le. Attention, celui-ci est gorgé d'encre. Vous pouvez par exemple utiliser le plateau métallique pour le poser afin d'éviter que de l'encre ne coule sur l'imprimante.

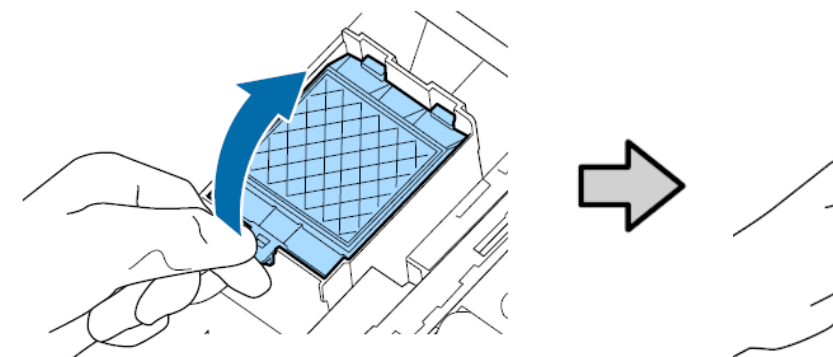

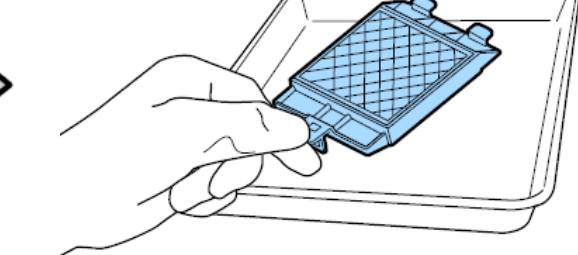

Positionnez le nouveau tampon de rinçage en insérant les 2 crochets dans les fentes comme indiqué ci dessous, et appuyez sur la languette jusqu'à ce qu'un déclic confirme la bonne mise en place.

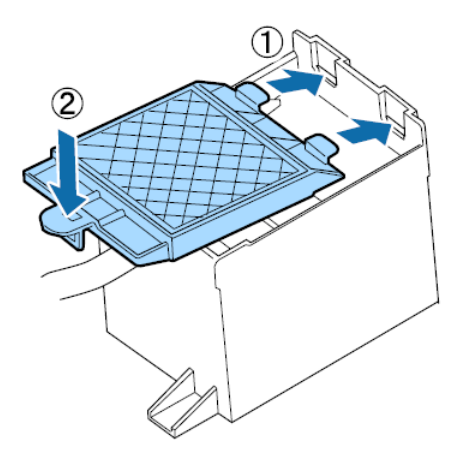

Saisissez les filtres à air et tirez-les droits vers le haut. Remplacez les anciens filtres par les nouveaux et remettez es en place.

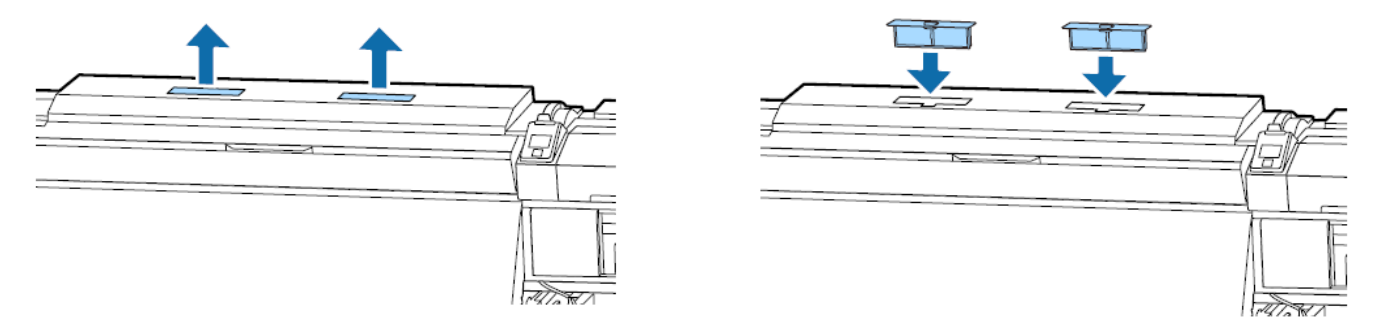

Fermez le capot de maintenance et appuyer sur OK pour réinitialiser le compteur.

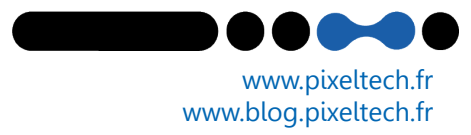